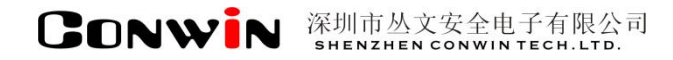

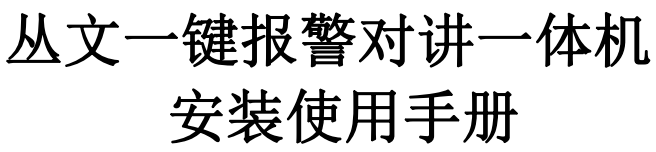

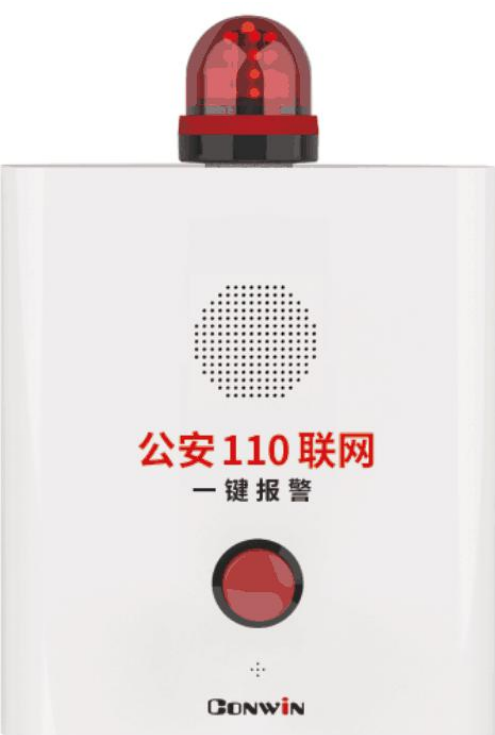

型号: CN6802-PSTN 2020 年 5 月

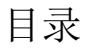

| 目录       |                    | 2 |
|----------|--------------------|---|
|          | 产品说明               | 3 |
|          | 接线图及说明             | 4 |
|          | 使用步骤               | 5 |
| <u> </u> | 、 如何对主机配置?         | 5 |
| 1,       | 电话拨号               | 6 |
| 2、       | 可编程输出              | 7 |
| <u> </u> | 、 如何对主机操作?         | 7 |
|          | 性能指标               | 8 |
|          | 附录 1: 配合丛文网络模块报告中心 | 8 |
|          |                    |   |

▲ 产品说明

- ▶ 新型一键报警对讲一体机,可设置主、备两组电话号码;
- ▶ 支持一个报警按钮,报警后拨打报警电话;
- ▶ 支持一个测试按钮,测试后拨打测试电话;
- ▶ 支持一个外接输入, 触发后拨打报警电话;
- ▶ 内置话筒,可与中心人员对讲;
- ▶ 内置喇叭,拨号、通话、对讲全程播放提示语音;
- ▶ 可接 12VDC 蓄电池;
- ▶ 支持 2 个可编程继电器输出,可作为第三方报警主机防区输入信号或 接闪灯/警号。

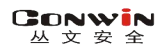

▲ 接线图及说明

| IN IN OUT OUT PO3 C2 PO2 C1 PO1 TRI 12V+ GND 12V+ |                  | USB SW2 | sw1<br>CN4501-V1 | SPK 0N 1 2 |
|---------------------------------------------------|------------------|---------|------------------|------------|
|                                                   | [○ ○]<br>MIC MIC |         | <b>ک</b>         | ۰<br>۲3    |

#### 深圳市丛文安全电子有限公司

### 1、接线端子

| 标识       | 名称       | 说明                                                                         |
|----------|----------|----------------------------------------------------------------------------|
| 12V+     | 12VDC 正极 | 和端子 GND 连接作为 12VDC 电源输入                                                    |
| GND      | 公共端      | 电源输入和外部输入公共端                                                               |
| 12V+     | 12VDC 正极 | 和端子 GND 连接作为 12VDC 电源输入                                                    |
| TRI      | 外部输入     | 和端子 GND 连接作为外部输入, 触发模式通过跳线 J7 设置 NC 和 NO 模式下, 不分极性, 最大 1A @24V DC/1A125VAC |
| P01      | 可编程输出1   | 输出1为继电器干节点输出,最大1A @24V DC/1A125VAC                                         |
| C1       |          | 输出模式通过跳线 J6 设置: N0(常开)或 NC(常闭)                                             |
| P02      | 可炉积检山 9  | 输出 2 为继电器干节点输出,最大 1A @24V DC/1A125VAC                                      |
| C2       | り痈/注刑山⊿  | 输出模式通过跳线 J5 设置: N0(常开)或 NC(常闭)                                             |
| P03      | 可编程输出3   | 用于连接警号、指示灯等负极,限制电流 500mA                                                   |
| OUT, OUT | 电话机      | 连接用户电话机                                                                    |
| IN, IN   | 电话外线     | 连接电话外线                                                                     |

第4页

### 丛文一键报警对讲一体机安装使用手册

深圳市丛文安全电子有限公司

2、设备接口

| SPK | 喇叭接口   | 用于连接喇叭,可作为语音输出              |  |
|-----|--------|-----------------------------|--|
| MIC | 话筒接口   | 用于连接内置话筒,可作为语音对讲            |  |
| K1  | 报警按钮接口 | 用于连接报警按钮(红色按钮)              |  |
| K2  | 测试按钮接口 | 用于连接测试按钮(黄色按钮)              |  |
| USB | USB 接口 | 用于连接安卓手机 OTG 程序,进行固件升级及参数设置 |  |

#### 3、DIP 拨码开关

拨码开关设置: 拨向 "ON" 描述为 ON, 反之为 OFF 出厂默认拨码: SW1 的拨码开关 1 和拨码开关 2 都为 OFF SW2 的拨码开关 1 为 ON, 拨码开关 2 为 OFF

- SW1 拨码开关 1 拨码开关 1:必须设置为 0FF 拨码开关 2:必须设置为 0FF
- SW2 拨码开关 2 拨码开关 1:必须设置为 0N 拨码开关 2:0N=未启用,0FF=未启用
- ▲ 使用步骤
- 一、如何对主机配置?

### ➤ 通过手机 OTG 配置程序来配置参数

- 1、 目前仅支持安卓手机版本,确认手机支持 OTG 功能,并准备好 OTG 转换接头;
- 通过扫描二维码的方式下载安装 OTG 配置程序。如有更新 程序,在运行 OTG 配置程序时会自动提示是否更新;
- 通过 0TG 数据线连接手机,0TG 配置程序会自动识别并连接主机;
- 4、选择相应设置项,点击【读取】,界面显示当前的参数、 状态,根据需要修改相关参数,设置完成后,点击【写入】, 可以再次点击【读取】的方式确认参数是否保存成功:
- 5、 **参数模版**

将模块参数保存为参数模版,模版允许编辑,并可以写入到其它模块中。

- 参数设置完成后,进入参数模版菜单,点击【保存设备参数为新模版】按钮, 输入新模版名称后点击【确定】按钮保存。如果设置参数与之前的模版一样, 则会提示重复无需保存;
- 选择并点击已经保存的模版,可以将模版参数写入模块中;
- 向左滑动已经保存的模版,可以分享、编辑、重命名、删除该模版。
- 如何编辑参数模版?
- 1) 选择需要编辑的参数模版,向左滑动点击【编辑】按钮;
- 2) 修改完成所有参数后,点击保存【当前模板】或【保存为新模板】;

#### 丛文一键报警对讲一体机安装使用手册

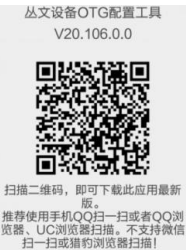

深圳市丛文安全电子有限公司

- 3)如果修改后的参数与保存前的参数模版一样,则会提示模版未修改无需保存。 如何将参数模版导入到参数模版菜单中?
- a) 将参数模版拷贝到手机上, 然后点击该参数模版。如果成功, 则参数模版会 自动导入到参数模版菜单中;
- b) 将分享的参数模版(以 QQ 接收文件为例)导入到 OTG 配置程序的参数模版菜 单中:在接收文件目录下(一般在文件管理器的\...\tencent\QQfile\_recv, 或用搜索功能查找)找到需要导入的参数模版,点击后自动导入。

#### 6、 固件升级

- 在固件升级列表中,选择并点击需要的升级固件。
   注意:如果选择的升级固件和当前连接的设备型号不匹配,则无法升级;
- 在弹出的提示窗口中,点击确认后开始固件升级。完成后,模块会自动重启;
- 向左滑动列表中的升级固件,可以分享、重命名、删除该升级固件。
- 如何将升级固件导入到固件升级列表中?
- 将升级固件拷贝到手机上,然后点击该升级固件。如果成功,则升级固件会 自动导入到固件升级列表中;
- ② 将分享的升级固件(以QQ接收文件为例)导入到OTG配置程序的固件升级列表中:在接收文件目录下(一般在文件管理器的\...\tencent\QQfile\_recv,或用搜索功能查找)找到需要导入的升级固件,点击后自动导入。

### 注意:导入固件时,必须将 OTG 配置程序退出,否则会导入不成功

# ▶ 主机参数描述

1、电话拨号

| 报警电话                                                             | <ul> <li>● 默认为空,禁用报警拨号功能</li> <li>● 主机报警(按下报警按钮或触发外部输入)后,拨打报警电话</li> </ul>                            |  |  |
|------------------------------------------------------------------|----------------------------------------------------------------------------------------------------|--|--|
| 备用报警电话                                                           | <ul> <li>● 默认为空,禁用报警拨号功能</li> <li>● 主机报警(按下报警按钮或触发外部输入)后,拨打条用报警由话</li> </ul>                          |  |  |
| 测试电话                                                             | <ul> <li>● 默认为空,禁用测试拨号功能(测试按钮无效)</li> <li>● 按下测试按钮后,拨打测试由话</li> </ul>                                 |  |  |
| 备用测试电话                                                           | <ul> <li>▲用测试电话</li> <li>● 默认为空,禁用测试拨号功能(测试按钮无效)</li> <li>● 按下测试按钮后,拨打备用测试电话</li> </ul>               |  |  |
| 主备电话切换时间<br>(电话挂断后)                                              | 主备电话切换时间<br>(电话挂断后) 设置当报警电话或测试电话挂断后,拨打备用报警电话或备用测试电话<br>的等待时间<br>单位为秒,有效值 0~255。默认 30 秒,设为 0 表示不拨打各用电话 |  |  |
| 主叫通话最长时间<br>(自动挂断)                                               | 设置主叫通话的最长时间,时间结束后自动挂断电话<br>单位为分钟,有效值0~255,默认5分钟,设为0表示不自动挂断电话                                          |  |  |
| 被叫通话最长时间<br>(自动挂断)                                               | 设置被叫通话的最长时间,时间结束后自动挂断电话<br>单位为分钟,有效值0~255,默认2分钟,设为0表示不自动挂断电话                                          |  |  |
| <ul><li>● 默认勾选,被叫时自动接听来电电话</li><li>● 选项不勾选,则被叫时不接听来电电话</li></ul> |                                                                                                    |  |  |
| 测试按钮<br>复位所有输出                                                   | <ul><li>● 默认不勾选,测试按钮仅具有测试拨号功能</li><li>● 选项勾选,测试按钮仅具有复位所有输出的功能(测试拨号功能无效)</li></ul>                     |  |  |

#### 丛文一键报警对讲一体机安装使用手册

深圳市丛文安全电子有限公司

### 2、可编程输出

| 输出模式(    | 多种输出模式可选) | 恢复时间(0~255秒),0为不自动复位 |
|----------|-----------|----------------------|
| 输出 1-P01 | 默认:报警联动   | 默认:0秒                |
| 输出 2-P02 | 默认:测试联动   | 默认:0秒                |
| 输出 3-P03 | 默认:不启用    | 默认:0秒                |

#### 输出模式:

- ▶ 不启用:不使用该输出(禁止输出)
- ▶ 报警联动: 触发报警按钮或者外部输入时打开输出
  - ✓ 恢复时间不为 0,挂断电话(恢复时间未到)或恢复时间结束(电话未挂断)关闭输出
     ✓ 恢复时间为 0,挂断电话后关闭输出
- ▶ 测试联动: 触发测试按钮时打开输出
  - ✓ 恢复时间不为 0,挂断电话(恢复时间未到)或恢复时间结束(电话未挂断)关闭输出
     ✓ 恢复时间为 0,挂断电话后关闭输出
- ▶ 报警或测试联动: 触发报警或测试按钮时打开输出
  - ✓ 恢复时间不为 0, 挂断电话(恢复时间未到)或恢复时间结束(电话未挂断)关闭输出
     ✓ 恢复时间为 0, 挂断电话后关闭输出

### 二、如何对主机操作?

### ▶ 上电开机

开关电源自带电池保护,首次通电只连蓄电池时需按右下角按钮启动蓄电池供电

### ▶ 报警按钮(红色)

按下报警按钮后,主机开始拨打报警电话,语音提示"拨打报警电话",等待对 方接听。在拨打报警电话过程中,可随时按下报警按钮,主动挂断报警电话

- ◆ 挂断报警电话后,在设置的【主备电话切换时间】内,再次按下报警按钮, 主机开始拨打备用报警电话,语音提示"拨打备用报警电话",等待对方 接听。反之亦然
- ◆ 挂断报警电话后,在设置的【主备电话切换时间】后,再次按下报警按钮, 主机还是拨打报警电话,语音提示"拨打报警电话",等待对方接听。反 之亦然

### > 测试按钮(黄色)

按下测试按钮后,主机开始拨打测试电话,语音提示"拨打测试电话",等待对 方接听。在拨打测试电话过程中,可随时按下测试按钮,主动挂断测试电话

- ◆ 挂断测试电话后,在设置的【主备电话切换时间】内,再次按下测试按钮, 主机开始拨打备用测试电话,语音提示"拨打备用测试电话",等待对方 接听。反之亦然
- ◆ 挂断测试电话后,在设置的【主备电话切换时间】后,再次按下测试按钮, 主机还是拨打测试电话,语音提示"拨打测试电话",等待对方接听。反 之亦然

### ▶ 外部输入(TRI)

外部输入触发后,拨号功能同报警按钮

## ▲ 性能指标

- ✓ 直流开关电源:输入电压 220VAC,输出电压: 13.8VDC
   工作电流:待机时:最大 13.8VDC@60mA,
   拨号时:最大 13.8VDC@200mA
- ✓ 蓄电池: 12VDC/7Ah 铅酸蓄电池
  - 工作电压: 仅电池供电时大于 9.5VDC
- ✓ 工作温度: -10℃ ~ +50℃
- ✓ 环境湿度: 20% ~ 90%(无凝结)
- ✓ 外壳尺寸: 300mm \* 260mm \* 100mm

# 🕰 附录 1: 配合丛文网络模块报告中心

1、主机报警或测试时,将可编程输出1和输出2设置为"报警联动、测试联动、报警 或测试联动",输出通过跳线设置为N0或者NC模式,输出端子(P01/C1,P02/C2)和丛 文网络模块连接,作为网络模块的防区输入

2、网络模块启用为"自带两个24小时防区使用"模式

具体细节请参考《丛文警云网络通讯模块安装使用手册》来连接和设置模块

使用时,与网络模块的拨码开关设置无关。注意:2个防区的防区号固定为801-802

| 网络模块 | R    | В          | G   | Y    |
|------|------|------------|-----|------|
| 说明   | 12V+ | 12V-/防区公共端 | 防区1 | 防区 2 |

| 网络模块相关参数        |                                                                                                    |  |
|-----------------|----------------------------------------------------------------------------------------------------|--|
| 用户编号            | 必须输入用户编号                                                                                                    |  |
| G∕Y□            | <b>必须选"对 B 作防区"启用防区 1 和 2</b> ,B/G 组成防区 1、B/Y 组成防区 2                                                                                                    |  |
| 工作模式            | 防区触发:数码管4上横线亮为防区1触发、中横线亮为防区2触发                                                                                                    |  |
| 对 B 防区<br>工作模式  | 默认常闭,可选常闭/常开,勾选常闭<br>选项G对应防区1,选项Y对应防区2<br>常闭时:回路闭合防区恢复,开路防区报警<br>常开时:回路开路防区恢复,闭合防区报警                                                                                                    |  |
| 对 B 防区<br>报警时间段 | <ul> <li>在设定的时间段内防区触发产生报警并发送事件。</li> <li>有效值为 00-23 小时、00-59 分钟</li> <li>&gt; 开始时间等于结束时间:无时间限制,24 小时有效</li> <li>&gt; 开始时间小于结束时间:例如开始时间 08:00,结束时间 21:00,表示<br/>当天的 08:00~21:00</li> <li>&gt; 开始时间大于结束时间:例如开始时间 21:00,结束时间 08:00,表示<br/>当天的 21:00 至第二天的 08:00</li> </ul> |  |
| 防区报警<br>CID     | 默认为103。用户可以自定义3位的防区报告码,有效值为000~FFF                                                                                                    |  |